## Parent Conference Instructions – Skyward

Login to your Skyward Family Access

If you have more than 1 student in Canyons School District Schools, choose All Students

- 1. On the left side click the Conferences tab
  - Note:
    - Only one appointment can be scheduled per teacher per student
    - If guardians maintain separate households, they must login separately to schedule individual conference times for their student
    - If you have more than one student, the system will allow you to schedule them at the same time with two different teachers, however a warning will appear because this will double book you.
- 2. Click All Conferences next to the student's name you wish to schedule a conference for
- 3. Click Select a Time
- 4. Choose the time you want and click **Selec**t next to that time (Status for that time slot must be open or select option will not appear)
- 5. A window appears showing the appointment information, Click Save
- 6. You will receive a confirmation e-mail. You will also receive a reminder e-mail five days before and two days before your scheduled appointment.

| Family Access Conferences                                                                                       |                                                                                                    |                                                                                                    |                                                                                                    |                                                                |        |                                                                                                    |                                                                                                    |        |
|----------------------------------------------------------------------------------------------------|----------------------------------------------------------------------------------------------------|----------------------------------------------------------------------------------------------------|----------------------------------------------------------------------------------------------------|----------------------------------------------------------------|--------|----------------------------------------------------------------------------------------------------|----------------------------------------------------------------------------------------------------|--------|
| 🛈 🔒 https://skytrainnew.canyonsdistrict.org/scripts/wsisa.dll/WService=wsEAplus/sfteacherconferences001.w 🛛 🗢 🚖 |                                                                                                    |                                                                                                    |                                                                                                    |                                                                |        |                                                                                                    |                                                                                                    |        |
|                                                                                                    | Fa<br>S K Ý W A R D <sup>®</sup> A                                                                                                    | mily Access<br>11 Students 💌                                                                                                    |                                                                                                    |                                                                |        | Select Langua                                                                                                    | My Account Email History Exit<br>age V Account District Links                                                                                                    | ,<br>, |
| #1                                                                                                    | KYWARD A<br>Home<br>Ethnicity/Race<br>Calendar<br>Attendance<br>Student Info<br>Food Service<br>Schedule<br>Fee<br>Management<br>Activities<br>Conferences<br>StudentPassword<br>ReportCards<br>SAGE Results<br>Skylert<br>Health Info<br>Login History | Il Students  Conferences Scheduled Conferences Report Print All Scheduled Conferences for Guardian ELLE (LONE PEAK ELEMENTARY) No conferences are scheduled for this student. HUDSON (LONE PEAK ELEMENTARY) Vie Teacher Conferences Status Period 1 12:00 AM - 12:00 AM Schedule a Conference Time with MICHELLE Conference Time Slots Wed Jul 18, 2018 4:30 pm - 4:25 pm Wed Jul 18, 2018 6:30 pm - 6:25 pm Wed Jul 18, 2018 6:30 pm - 6:55 pm | W Scheduled Tim<br>Cla<br>Juled<br>B<br>HAMILTON<br>Status<br>Cancelled<br>Completed<br>Open<br>Completed | All Conferences<br>ass<br>idergarten Homeroom<br>Building/Room | E<br>L | Select Langua<br>(#2)<br>Building/Room<br>ONE PEAK ELE<br>Select Time Slo<br>Teacher:<br>Date:<br>Time:<br>Student:<br>Course:<br>Building:<br>Room: | age       Y       Image: District Links       Y         ME / KINDERGARTEN AM         #4         ME       / KINDERGARTEN AM         #4         B         MICHELLE HAMILTON         Wed Jul 18, 2018         6:00 PM - 6:25 PM         HUDSON ML HEADRICK         00HRM/002 - Kindergarten Homeron | om     |
|                                                                                                    |                                                                                                    |                                                                                                    |                                                                                                    | #5                                                             |        | A confirmation                                                                                                    | n e-mail will be sent to: pprilanne22@                                                                                                    | Back   |
|                                                                                                    |                                                                                                    |                                                                                                    |                                                                                                    |                                                                |        |                                                                                                    |                                                                                                    |        |